## ZAPNUTIE OZNÁMENÍ ("PUSH NOTIFIKÁCIÍ") V APLIKÁCII SMART BANKING

### KROK 1

Prihláste sa do aplikácie Smart Banking.

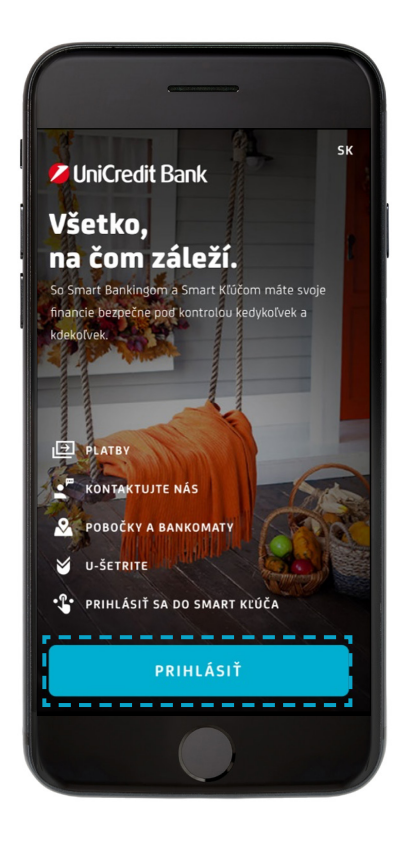

#### KROK 2

Kliknite v pravom dolnom rohu na možnosť VIAC.

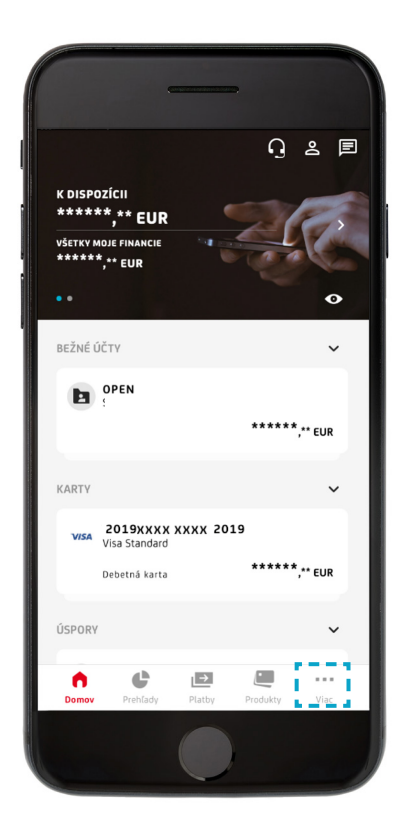

### **KROK 3** Kliknite na možnosť NASTAVENIA.

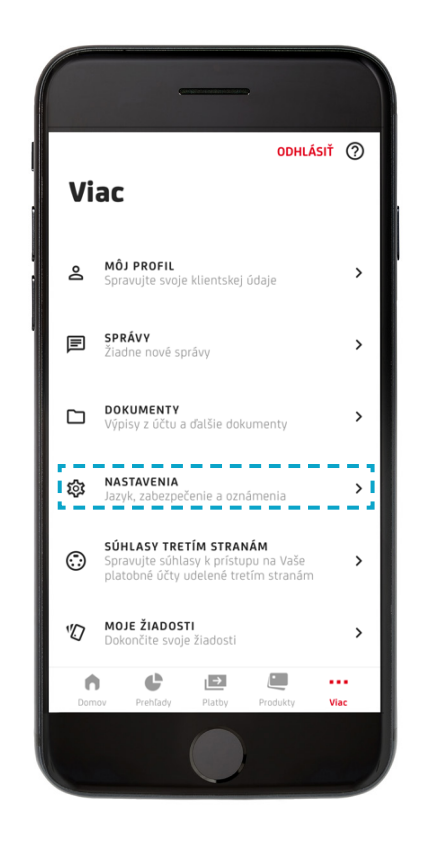

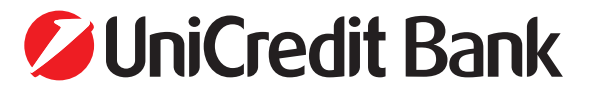

## ZAPNUTIE OZNÁMENÍ ("PUSH NOTIFIKÁCIÍ") V APLIKÁCII SMART BANKING

**KROK 4** Zvoľte možnosť OZNÁMENIA.

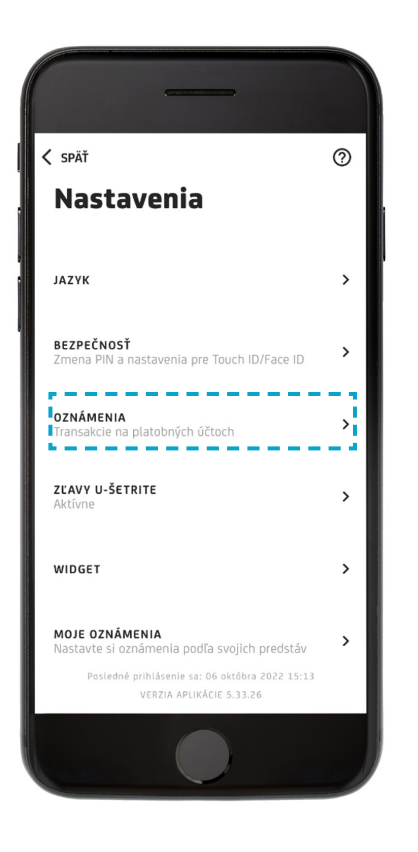

**KROK 5** Povoľte všetky oznámenia.

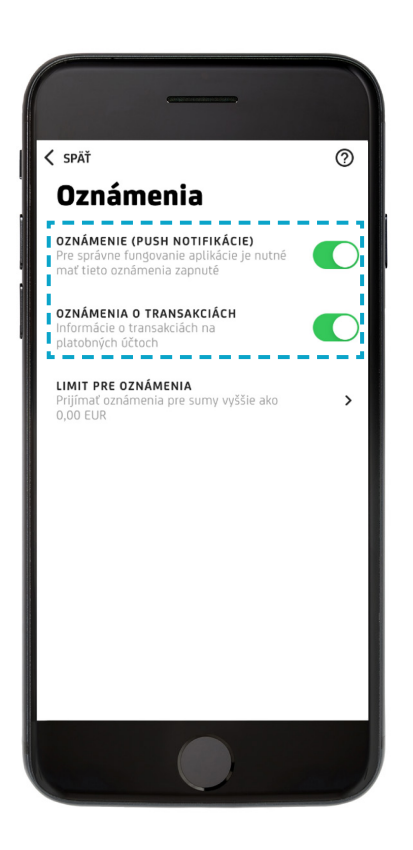

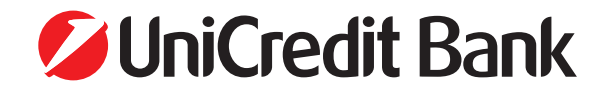

# ZAPNUTIE OZNÁMENÍ ("PUSH NOTIFIKÁCIÍ") V APLIKÁCII SMART KĽÚČ

**KROK 1** Prihláste sa do SMART KĽÚČA.

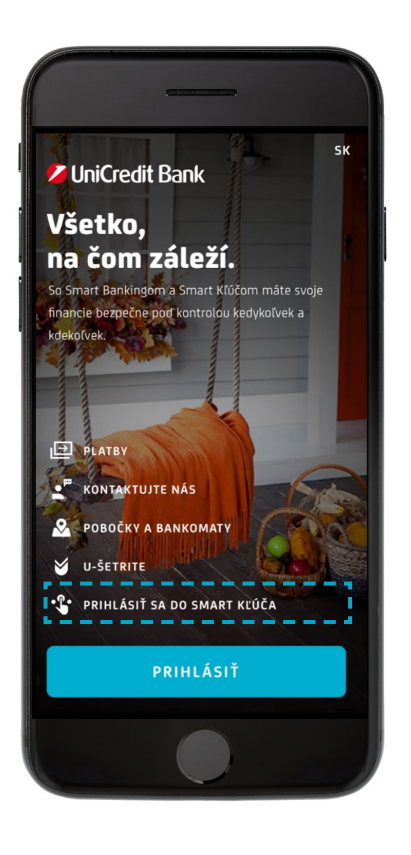

**KROK 2** Kliknite na ozubené koliesko.

<section-header><section-header><section-header><section-header><section-header><section-header><section-header><section-header><section-header><section-header><section-header><section-header><section-header><text>

**KROK 3** Zapnite oznámenia.

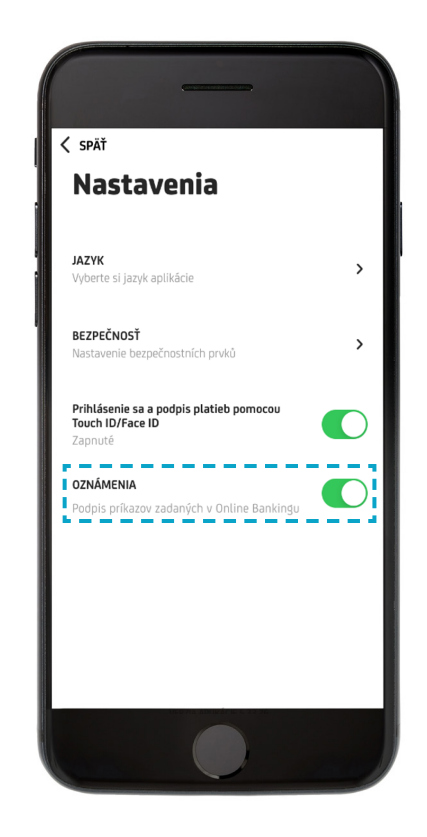

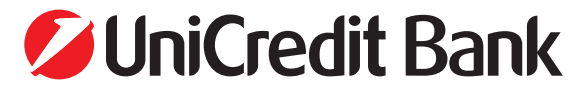